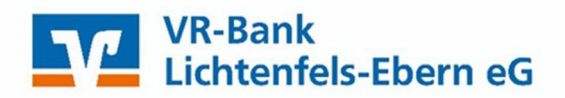

# Kurzanleitung Vorlagen – aus der bisherigen Anwendung übertragen

### Inhaltsverzeichnis

- 1. Anmeldung
- 2. Vorlagen übertragen
- 3. Wir sind für Sie da

## 1. Anmeldung

Melden Sie sich bitte mit Ihren Zugangsdaten über den Login auf unserer Internetseite www.vr-lifebn.de an.

Hierzu benötigen Sie einen Online-Zugang mit PIN/TAN-Verfahren (VR-NetKey). Sollten Sie noch keinen Online-Zugang haben, beantragen Sie diese bitte bei Ihrem Kundenberater oder über unsere Homepage: https://www.vr-lif-ebn.de/service/zugangsdaten-beantragen.html.

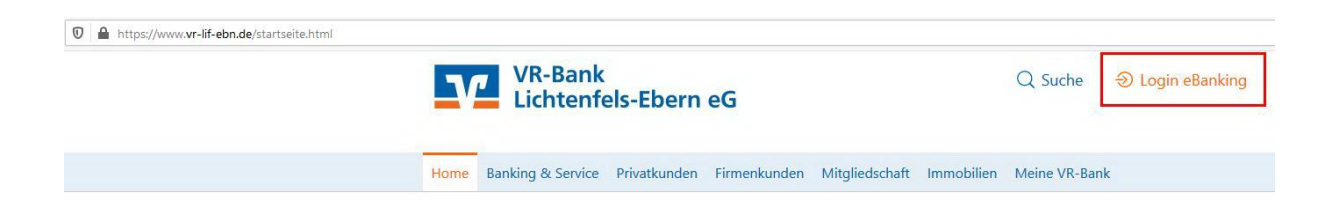

#### Geben sie bitte ein:

- VR-NetKey Nummer oder Alias
- > PIN

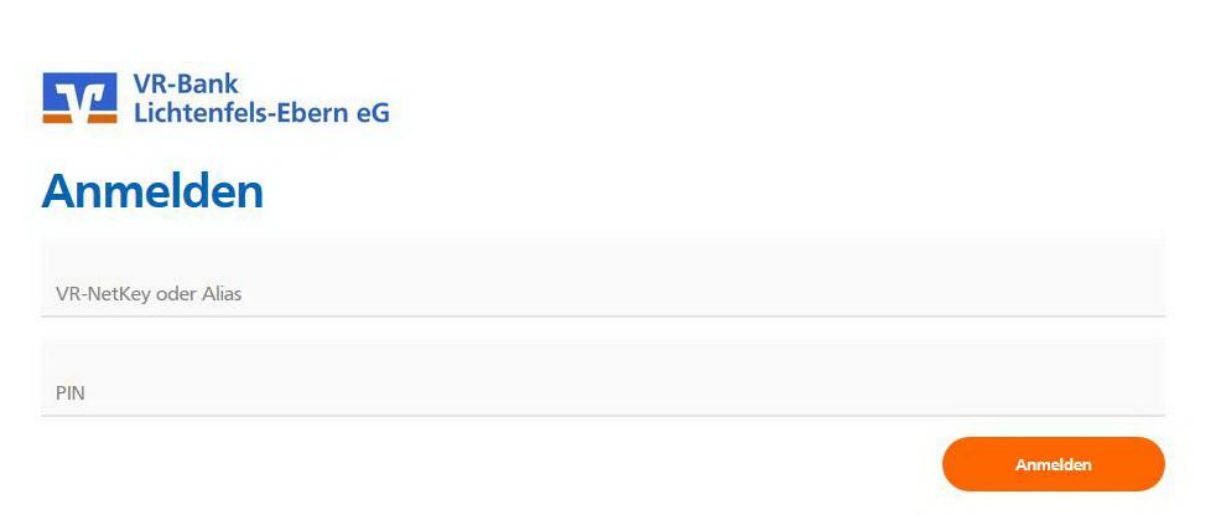

## 2. Vorlagen übertragen

Übertragen Sie Ihre gewohnten Vorlagen aus der bisherigen Anwendung ins VR OnlineBanking.

Dazu wählen Sie nach der Anmeldung die Menüpunkte

- > Banking und Verträge
- > Vorlagen
- > Kachel Lastschriftvorlagen (Hier als Beispiel für Vereine)

|                                                 | Soforthilfe<br>Corona-Virus | Beratung<br>& Angebote | Banking<br>& Verträge | Wertpapiere<br>& Depots | Sie & Ihr<br>Unternehmen | Service<br>& Mehrwerte | C          |  |
|-------------------------------------------------|-----------------------------|------------------------|-----------------------|-------------------------|--------------------------|------------------------|------------|--|
| VR-Bank<br>Lichtenfels-Ebern eG                 |                             |                        |                       |                         |                          |                        |            |  |
| Start Überweisung Lastschrift Aufträge Vorlagen |                             |                        |                       |                         |                          |                        |            |  |
| Vorlagen                                        |                             |                        |                       |                         |                          |                        |            |  |
| Hier finden Sie alle Vorlagen in einer gem      | neinsamen Übersich          | nt.                    |                       |                         |                          |                        |            |  |
|                                                 |                             |                        |                       |                         |                          |                        |            |  |
| $\nearrow$ Überweisungsvorlagen $ ightarrow$    |                             | _                      |                       | L 14                    | stschriftvorlage         | $n \rightarrow$        |            |  |
| Überweisungsvorlagen im Über                    | blick                       |                        |                       | La                      | stschriftvorlagen        | im Überblick           | <u> Ka</u> |  |
|                                                 |                             |                        |                       |                         |                          |                        |            |  |
|                                                 |                             |                        |                       |                         |                          |                        |            |  |

- > Konto definieren oder prüfen ob Konto-Vorauswahl korrekt ist.
- > Vorlagen übertragen

| ← Lastschriftvorlagen               |                                                                                                    | + Neue Vorlage                   |
|-------------------------------------|----------------------------------------------------------------------------------------------------|----------------------------------|
| Kentokorrent<br>DE:: 7709 1800      | \$<br>Suchen                                                                                              | с                                |
| Keine Lastschriftvorlagen vorhanden |                                                                                                    |                                  |
|                                     | Vermissen Sie Ihre alten Vorlagen?<br>Sie können Ihre bisher benutzten Vorlagen hierher übertr<br>können. | agen, um sie weiterhin nutzen zu |

### Übertratung starten

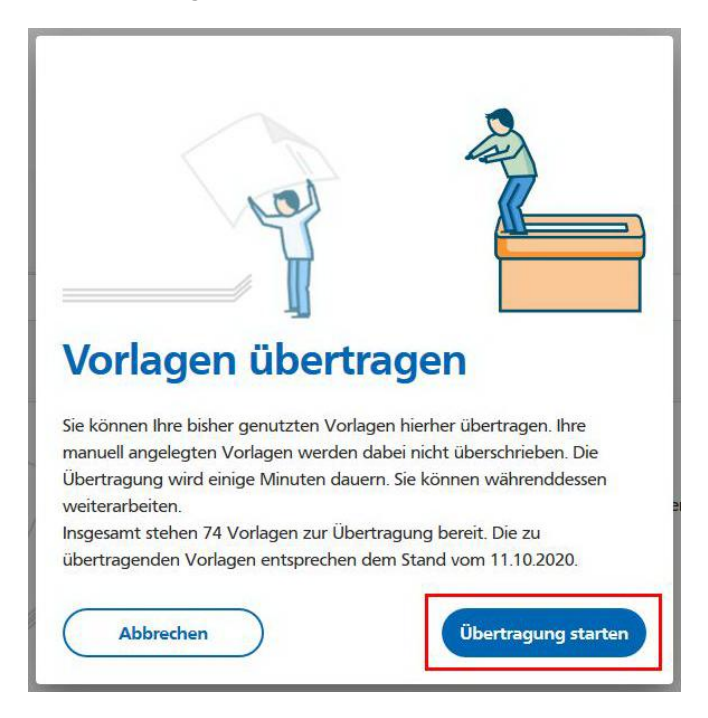

> Vorlagen sind anschließend im VR OnlineBanking integriert und wie gewohnt nutzbar

| Lastschriftvorlagen          |           |               | + Neue Vorlage : |
|------------------------------|-----------|---------------|------------------|
| Kontokorrent<br>DE 7709 1800 | \$        | Suchen        | م                |
| ∠ Lastschrift                | Vorlage   | Lastschrift   | Vorlage          |
| Jahresbeitrag                | 7,00 EUR  | Jahresbeitrag | 7,00 EUR         |
|                              | :         |               | :                |
| ∠ Lastschrift                | Vorlage   | ∠ Lastschrift | Vorlage          |
| Jahresbeitrag                | 25,00 EUR | Jahresbeitrag | 7,00 EUR         |
|                              | :         |               | :                |

## 3. Wir sind für Sie da

### Sie haben Fragen oder wünschen eine Terminvereinbarung?

Gerne helfen Ihnen unsere Mitarbeiterinnen und Mitarbeiter weiter.

## 09571/797-89

Montag – Freitag 08:00 Uhr bis 18:00 Uhr.